## GO TO www.istation.com/support

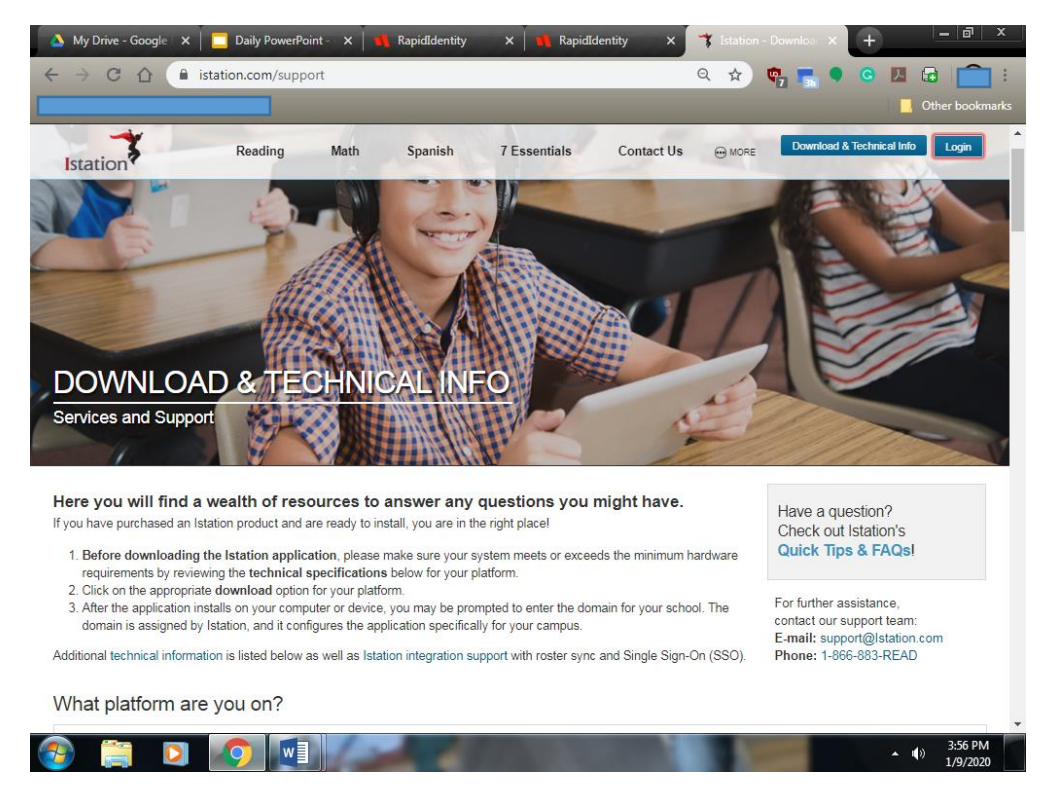

Select and follow the download instructions for your home computer, laptop, or tablet.

Once iStation is installed, your child will need to log in to the iStation application.

Follow the steps below:

## Go to the school website- wcpss.net/wakefieldes

|           | wcpss.net/wakefieldes |                | School      | 🖄 🍖 🚡 🕈                                                                                                    | G 📕 🖶 💼 :     |
|-----------|-----------------------|----------------|-------------|----------------------------------------------------------------------------------------------------|---------------|
| НОМЕ      | OUR SCHOOL            | ACADEMICS      | STUDENTS    | PARENTS                                                                                                    | ٩             |
| Front Lob | by                    | 2016-2018      |             | Wakefield E<br>learning cor<br>celebrating<br>building stro<br>relationship<br>partnership<br>home, scho<br>community.<br>partnership<br>what is best<br>children hav<br>research<br>collaborath | CLICK<br>HERE |
|           | SCHOOL MEALS          | 08<br>CALENDAR | PTA/PTSA PR |                                                                                                    | WAKEID        |

Your student needs to log into the WakeID portal with his/her username and password.

|        | wakeid.wcpss.net/idp/AuthnEngine#/authn |  |                                                                                                    |                                                               |       |        |
|--------|-----------------------------------------|--|----------------------------------------------------------------------------------------------------|---------------------------------------------------------------|-------|--------|
|        | , Pfizer                                |  |                                                                                                    |                                                               |       |        |
|        |                                         |  |                                                                                                    | UNTY<br>SYSTEM                                                |       |        |
|        |                                         |  | Enter your WakeID credentia                                                                                                 | als to Log In                                                 |       |        |
| Select | "student"                               |  | Select User Type                                                                                                    | <b></b>                                                       |       |        |
|        |                                         |  | Your WakeID                                                                                                    |                                                               | LUNCH | NUMBER |
|        |                                         |  | Continue to Log Ir                                                                                                    | n >                                                           |       |        |
|        |                                         |  | Scan QR Code (K-2 O                                                                                                    | Dnly) >                                                       |       |        |
|        |                                         |  | Students do not need to claim their V<br>WCPSS Staff must claim their WakeID ac<br>first login. Need help? Visit http://myw | VakeID account.<br>ccount prior to their<br>vakeid.wcpss.net. |       |        |
|        |                                         |  | Claim My Account                                                                                                    | t                                                             |       |        |

## Open the NCEdCloud IAM Service

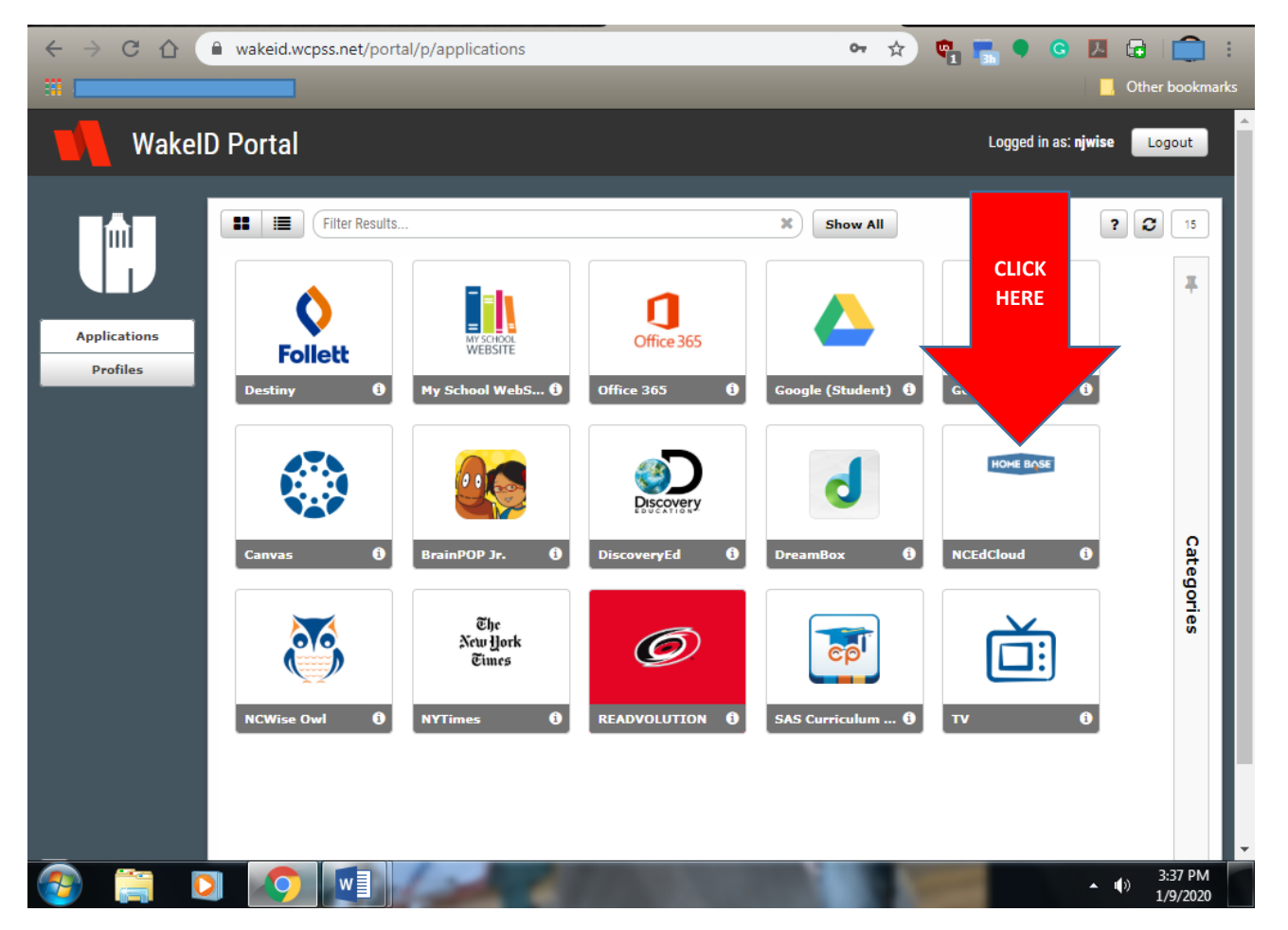

Your student's UID is his/her lunch number, you should not need a password.

| 🝐 My Drive - Google Drive 🗙 📃 Daily PowerPoint - Google 🗙 📢 RapidIdentity 🗙 🗙 | 📢 RapidIdentity X + 📃 🗃 X        |  |  |  |  |  |  |  |
|-------------------------------------------------------------------------------|----------------------------------|--|--|--|--|--|--|--|
| ← → C 🏠 🔒 idp.ncedcloud.org/idp/AuthnEngine#/authn                            | 🖈 💩 🐂 🗣 🥝 🖪 🕞 🛄 🗄                |  |  |  |  |  |  |  |
|                                                                               | Other bookmarks                  |  |  |  |  |  |  |  |
| RapidIdentity                                                                 |                                  |  |  |  |  |  |  |  |
| NCEdCloud IAM<br>Login<br>Do NOT bookmark this page. New                      | ed help?                         |  |  |  |  |  |  |  |
| NCEdCloud                                                                     |                                  |  |  |  |  |  |  |  |
| Go                                                                            | >                                |  |  |  |  |  |  |  |
| Scan Student QR Code                                                          | >                                |  |  |  |  |  |  |  |
| Don't have an account yet? Claim your accou                                   | unt.                             |  |  |  |  |  |  |  |
| Claim My Account                                                              |                                  |  |  |  |  |  |  |  |
| Powered by DENTITY                                                            |                                  |  |  |  |  |  |  |  |
| 📀 📋 🖸 🚺 🔛                                                                     | ▲ <b>4</b> ) 3:38 PM<br>1/9/2020 |  |  |  |  |  |  |  |

You will be directed to the application page, then you need to click on the blue RTA iStation icon.

![](_page_2_Picture_3.jpeg)

You will need your login information from the parent Newsletter.

![](_page_2_Picture_5.jpeg)